## Reset i zmiana hasła do konta w Microsoft 365 / Teams

Jeśli nie pamiętamy hasła do konta w Microsoft 365 / Teams, to możemy samodzielnie je zresetować korzystając z aplikacji Microsoft Authenticator.

1. Klikamy w link Nie pamiętam hasła

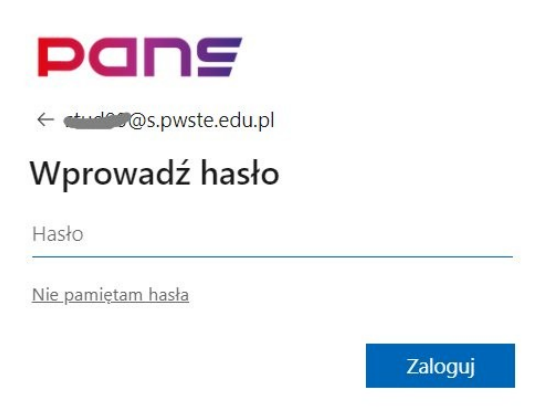

2. Wprowadzamy nasz login oraz znaki z obrazka.

| Pans                                                                                                    |
|----------------------------------------------------------------------------------------------------|
| Wróć do konta                                                                                                    |
| Kim jesteś?                                                                                                    |
| Aby odzyskać konto, najpierw wprowadź adres e-mail lub nazwę użytkownika oraz znaki z ponizszego obrazu lub pliku dźwiękowego. |
| Adres e-mail lub nazwa użytkownika: *                                                                                          |
| studies.pwste.edu.pl                                                                                                    |
| Przykład: uzytkownik@contoso.onmicrosoft.com lub uzytkownik@contoso.com                                                        |
| NGVX<br>Wprowadž znaki widoczne na obrazie lub słowa, które usłyszysz. *                                                       |
|                                                                                                    |
| Dalej Anuluj                                                                                                    |

3. Wybieramy następnie Wprowadź kod z aplikacji...

| Pans                                                  |                                                        |
|-------------------------------------------------------|--------------------------------------------------------|
| Wróć do konta                                         |                                                        |
| etap 1 weryfikacji > wybierz                          | nowe hasło                                             |
| Wybierz metodę kontaktu, z której po                  | winniśmy skorzystać w celu weryfikacji:                |
| O Wyślij e-mail na alternatywny<br>adres e-mail       | Wprowadź kod wyświetlany w aplikacji uwierzytelniania. |
| Wprowadź kod z aplikacji<br>wystawcy uwierzytelniania | Wprowadź kod weryfikacyjny                             |
|                                                       | Dalej                                                  |
|                                                       |                                                        |

4. Z aplikacji Microsoft Authenticator odczytujemy kod hasła jednorazowego.

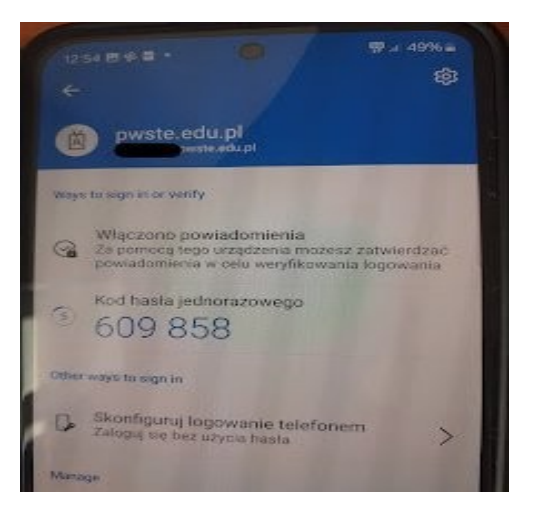

5. Wprowadzamy ten kod.

| Pans                                                                            |                                                        |
|---------------------------------------------------------------------------------|--------------------------------------------------------|
| Wróć do konta                                                                   |                                                        |
| etap 1 weryfikacji > wybierz                                                    | nowe hasło                                             |
| Wybierz metodę kontaktu, z której po                                            | winniśmy skorzystać w celu weryfikacji:                |
| ○ Wyślij e-mail na alternatywny<br>adres e-mail                                 | Wprowadź kod wyświetlany w aplikacji uwierzytelniania. |
| <ul> <li>Wprowadź kod z aplikacji</li> <li>wystawcy uwierzytelniania</li> </ul> | 609858                                                 |
|                                                                                 | Dalej                                                  |
|                                                                                 |                                                        |
| Anuluj                                                                          |                                                        |

6. Otwiera się formularz pozwalający wprowadzić nowe hasło.

Zakończ

Anuluj

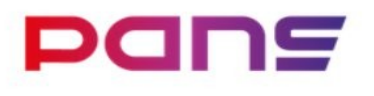

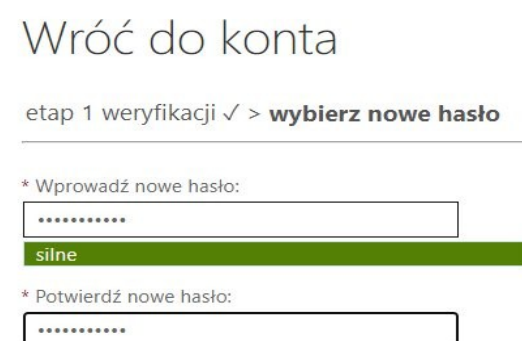

7. Powinniśmy otrzymać komunikat:

## Microsoft

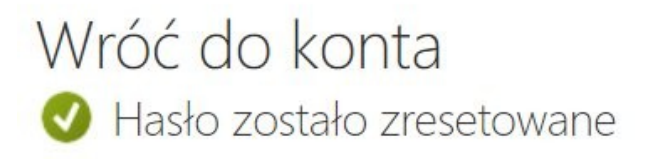

Aby zalogować się za pomocą nowego hasła, kliknij tutaj.